Apple IPAD Safari Web Browser

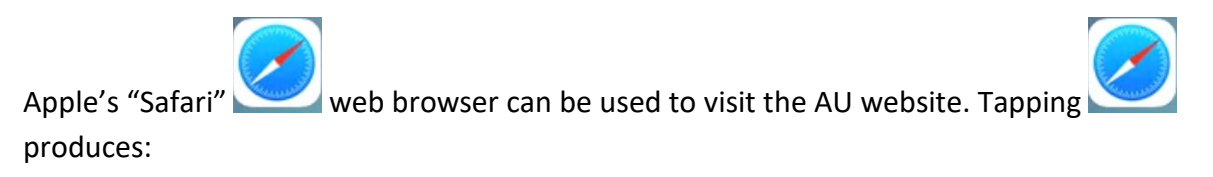

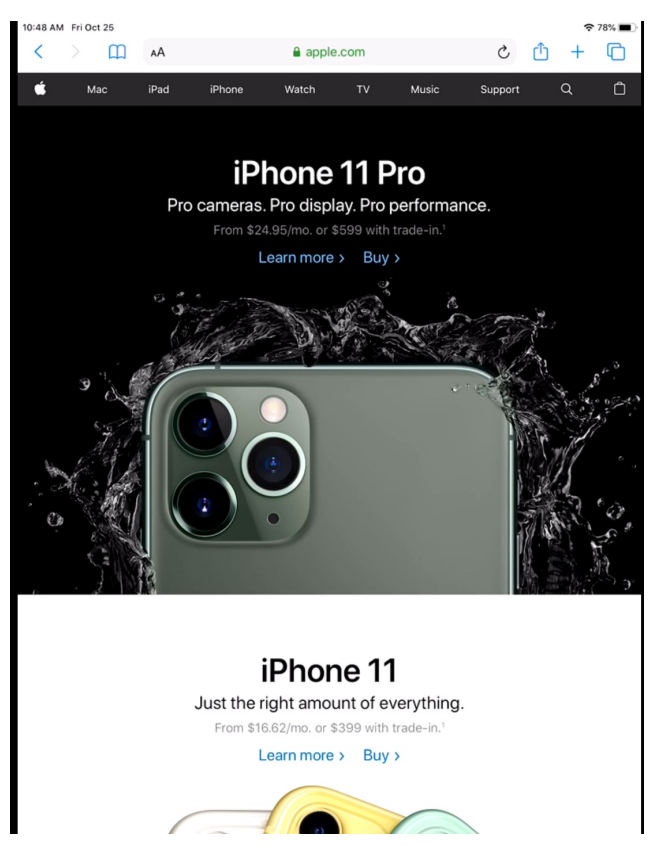

Perhaps you have already used Safari to visit another website so your screen looks different. To visit AU's website you will want to tap on the address box.

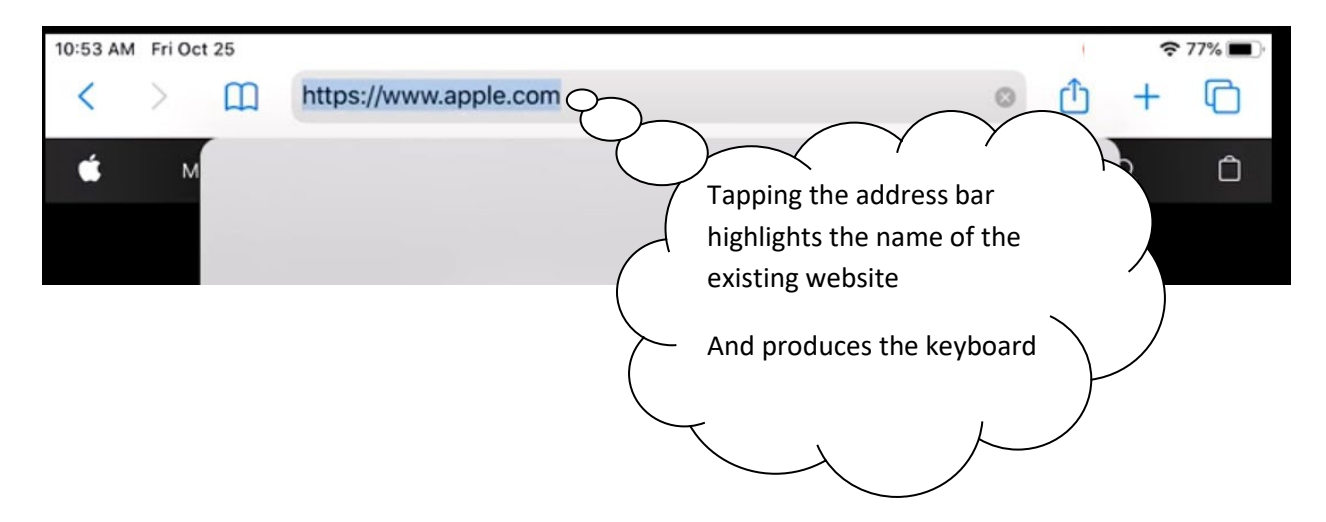

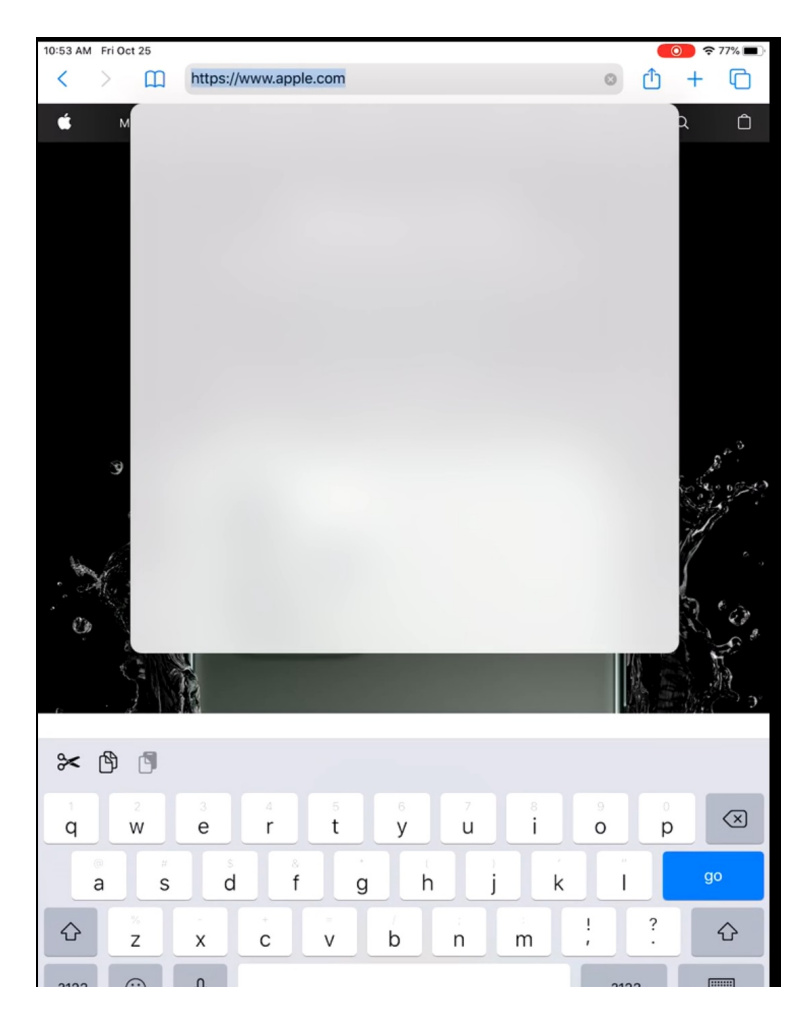

Type "activities unlimited.org" (no spaces and period is important) and tap "go"

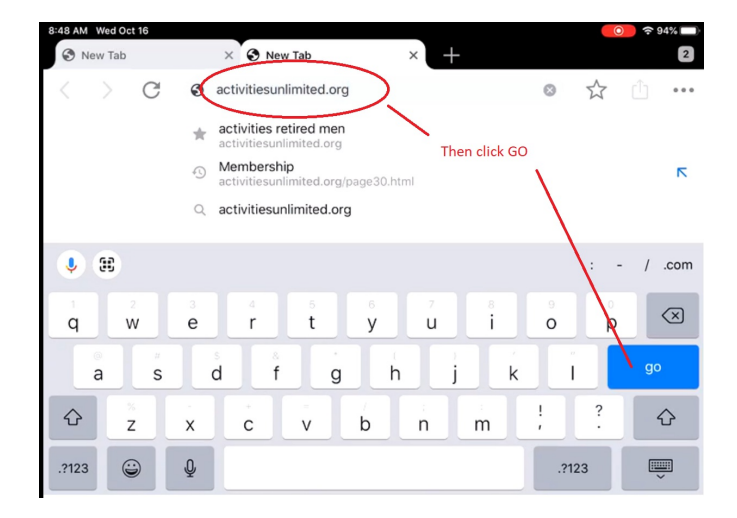

| 11:08 AM Eri Oct 25                                                                                                    |                                                                                                    |
|----------------------------------------------------------------------------------------------------|----------------------------------------------------------------------------------------------------|
| AA activitiesu                                                                                                    | nlimited.org C 🖞 + 🕞                                                                                                    |
| Activities Calendar Newsletter Trips                                                                                                    | Unlimited<br>& Tours Photo Page Membership Contact Us                                                                                                    |
| Note from the President                                                                                                    | The Next General Meeting is on Tuesday,<br>November 12, 2019 at 1:00PM<br>Click <u>Here</u> for latest Newsletter that contains<br>a write-up on this Meeting                                                                                                    |
| Activities Unlimited (AU) is a dynamic organization that<br>participate in a wide variety of hobbies and activities. It a<br>enrich their lives with new and lasting friendships. We are<br>370 members who participate in more than 25 club activit<br>functions, including trips and tours, an annual breakfast, a s<br>monthly meeting where we have entertainment or speakers<br>non-sectarian and non-political organization that is sponsor | provides retired and semi-retired men an opportunity to<br>llows them to come together in the spirit of fellowship to<br>currently entering our 33 <sup>rd</sup> year and have approximately<br>ies. AU also sponsors many other exciting and interesting<br>special luncheon and a Christmas Dinner Dance. We have a<br>of interest address us. Activities Unlimited is a non-profit,<br>red by the Wyckoff Reformed Church. |
| We encourage you to explore our website, the activities we c<br>please click the link below, which will take you to our a<br>application form will be found.                                                                                                    | urrently offer and our Newsletter. Should you wish to join,<br>Membership section where details about joining and an                                                                                                    |
| Membership Link                                                                                                    |                                                                                                    |
| Joe Pullaro, President                                                                                                    |                                                                                                    |
| Organization Updates                                                                                                    | Other News                                                                                                    |
| New Members: Click <u>Here</u> to find out how to<br>become a member of AU and to view our members<br>participating in various activities.<br>Click Icon to access AU on Facebook.<br>(you need to have a Facebook account to<br>view the AU Facebook Page)                                                                                                    | AU at Wyckoff Day 2019<br>EEEE<br>AU Golf Outing at Farmstead 2019                                                                                                    |
| In Memoriam: Click <u>Here</u> for details.<br>Photo Web-Pages: Visit our photo pages. The<br>Cherry Blosom trip on April 11, 2019 has been<br>added to the photo page. Click <u>Here</u> to visit this<br>new Photo Page this page can also be accessed<br>from the "About Us" page or directly from the main<br>navigation line at the top of each page. Below is a<br>small sample from The Cherry Blossom Trin Click                          | AU Network - Several months ago Jim Webb<br>introduced a new way to assist members that<br>needed recommendations or to find a home for<br>an item they no longer needed. In addition to<br>the emails being forwarded to the members                                                                                                    |

Before doing anything else save this as a bookmark as it is your entry point and will be used

frequently. Tap and hold the image found on the top of the page. To produce:

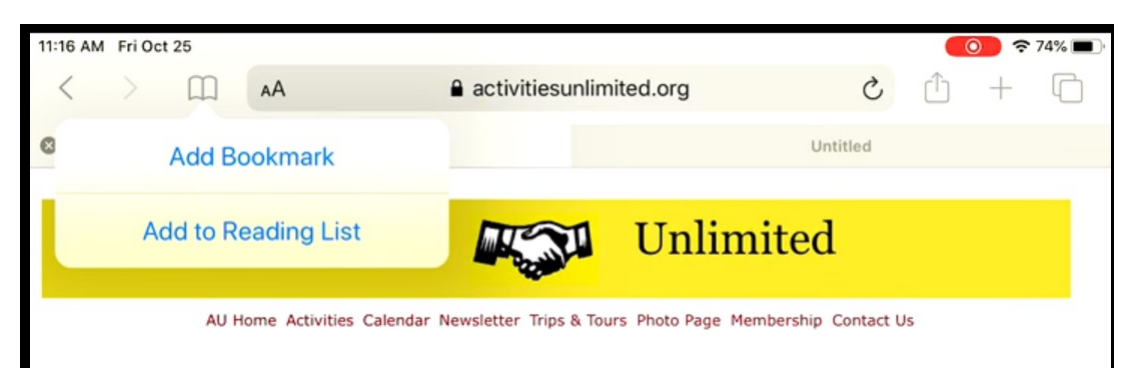

Then tap "Add Bookmark" to produce:

| Cancel Add Bookmark                                     | Save    |                                            |
|---------------------------------------------------------|---------|--------------------------------------------|
| A activities retired men<br>https://activitiesunlimited | ○ ○ ○ ○ | Optionally you<br>can change this<br>title |
|                                                         |         |                                            |

Tap "Save" to complete the task

To go to the Au Roster reports requires accessing a secured page which is shown next. Start by tapping the menu item "Membership".

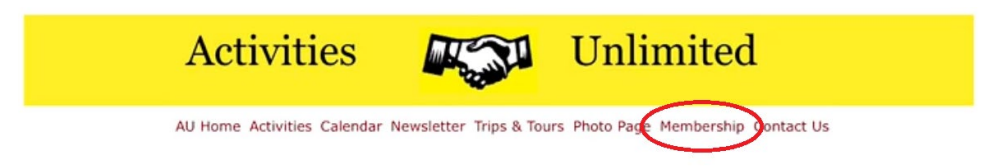

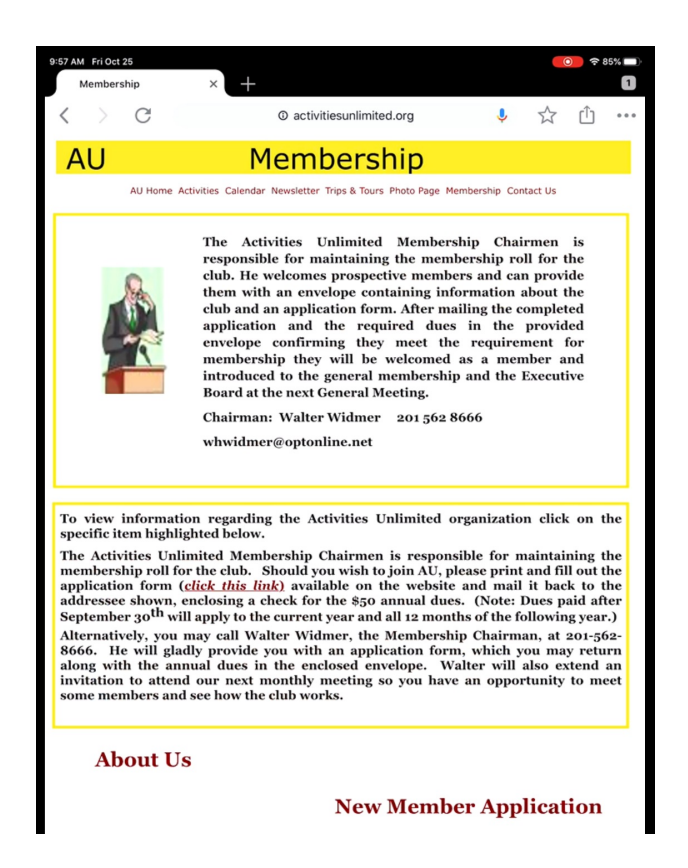

Scroll down the page and tap "Secured Page"

| Membership                                                                                                    | $\times$ +                                                                                                    |                                                                                                    |                                                                                           | 1                                                           |
|----------------------------------------------------------------------------------------------------|----------------------------------------------------------------------------------------------------|----------------------------------------------------------------------------------------------------|-------------------------------------------------------------------------------------------|-------------------------------------------------------------|
| < > C                                                                                                    | ③ activitiesunlimited.org                                                                                                    | Ŷ                                                                                                    | ☆ Ć                                                                                       | ſj                                                          |
| application form (ch<br>addressee shown, en<br>September 30 <sup>th</sup> will a<br>Alternatively, you m<br>86666. He will gladly<br>along with the annu<br>invitation to attend<br>some members and s | ick this link) available on the website<br>closing a check for the \$50 annual due<br>upply to the current year and all 12 mon<br>ay call Walter Widmer, the Membersh<br>y provide you with an application for<br>al dues in the enclosed envelope. W<br>our next monthly meeting so you hav<br>ee how the club works. | e and mail<br>es. (Note: I<br>ths of the fo<br>nip Chairma<br>m, which y<br>Valter will<br>re an oppor | it back t<br>Dues paid<br>Dllowing y<br>an, at 200<br>ou may r<br>also exter<br>tunity to | o the<br>after<br>ear.)<br>I-562-<br>eturn<br>nd an<br>meet |
| About Us                                                                                                    |                                                                                                    |                                                                                                    |                                                                                           |                                                             |
|                                                                                                    | New Memb                                                                                                    | er App                                                                                                 | licatio                                                                                   | n                                                           |
| Of                                                                                                    | ficers                                                                                                    |                                                                                                    |                                                                                           |                                                             |
| This page requires a U                                                                                                    | Secured Page                                                                                                    | or Treasure                                                                                            | er's Repor                                                                                | t                                                           |
| Distinguis                                                                                                    | ]<br>bed Service Award                                                                                                    | In Men                                                                                                 | noria                                                                                     | m                                                           |
| Last Undated: 3                                                                                                    | famb at 2010                                                                                                    |                                                                                                    |                                                                                           |                                                             |
| Last optition i                                                                                                    |                                                                                                    |                                                                                                    |                                                                                           |                                                             |

The response should be a sign in box to get a username and passcode from you:

|         | About     | Us        |                | http:/<br>user<br>connec | (www.a<br>name a<br>tion to t | Sign in<br>ctu2.com<br>nd passwo<br>this site is | requires a<br>ord. Your<br>not secure | ber       | Appl      | icati    | on                       |
|---------|-----------|-----------|----------------|--------------------------|-------------------------------|--------------------------------------------------|---------------------------------------|-----------|-----------|----------|--------------------------|
|         |           | Offi      | icer           | Passwo                   | icel                          |                                                  | Sign In                               |           |           |          |                          |
| This pa | age requi | res a Use | S<br>er ID / 1 | Secu                     | ord to                        | l Pa                                             | ge<br>the Ros                         | ster or I | Treasure: | r's Repo | ort                      |
| q       | 2<br>W    | з<br>е    | 4<br><b>r</b>  | 5<br>t                   |                               | е<br>У                                           | 7<br>U                                | 8<br>i    | 9<br>0    | p        | $\langle \times \rangle$ |
| a       | ,<br>s    | s<br>d    |                | *<br>f                   | ,<br>g                        | h                                                | j                                     | k         | ;         |          | return                   |
| 仑       | *<br>Z    | x         | c              | V                        |                               | b                                                | n                                     | m         | 1         | ?        | ۍ                        |
| .?123   | Û         | Ŷ         |                |                          |                               |                                                  |                                       |           | .?1       | 23       | )<br>·                   |

Fill in both the username box and the password box:

| Sig                          | in in                |
|------------------------------|----------------------|
| http://www.actu              | 2.com requires a     |
| connection to this           | s site is not secure |
|                              |                      |
|                              |                      |
| roster@activit               | iesunlimited.org     |
| roster@activit<br>access2013 | iesunlimited.or      |
| roster@activit<br>access2013 | iesunlimited.or      |

Then tap "Sign In"

This produces a page as shown below:

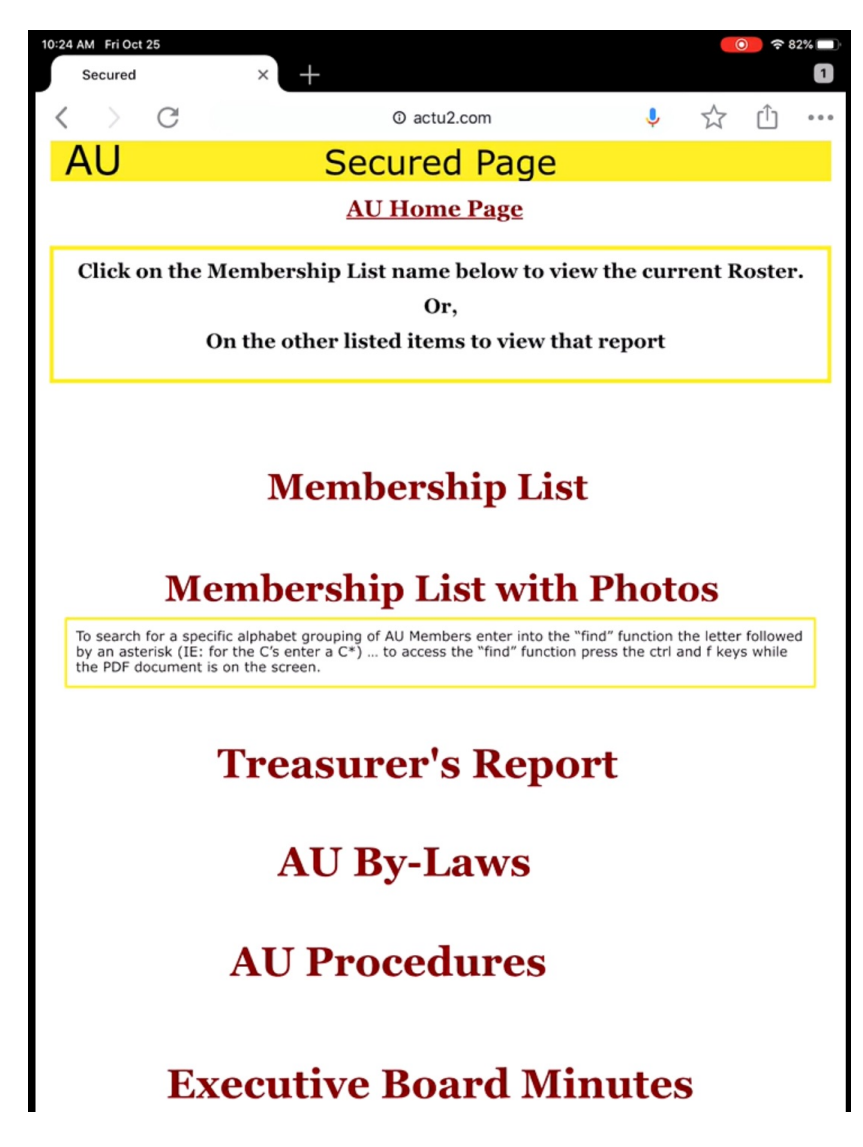

Tap on either the "Membership List" or the "Membership List with Photos" to see the roster. The roster is updated periodically as new members join. The version with photos covers many pages and therefore maybe a lot to print. The version with photos can be searched by member name so that it can be used as a resource.

If this page is bookmarked (or the list page is) then it can be accessed more than once without re-entering the user and password. However, when something in the security of the webpage (or your device) changes you will be required to enter that sign in again.

The lists are produced as Adobe PDF pages. If you transfer the PDF to your device or the Adobe cloud, then be advised that over time the information in the list will become inaccurate.